مرکز فناوری اطلاعات ، ارتباطات و تحولات اداری

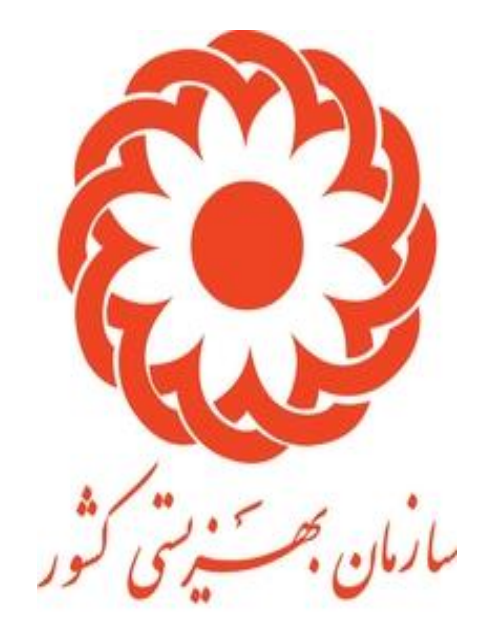

رابهمای صدور موافقت اصوبی مراکز / ثبت درخواست متقاضی

فرايند صدور موافقت اصولى مراكز

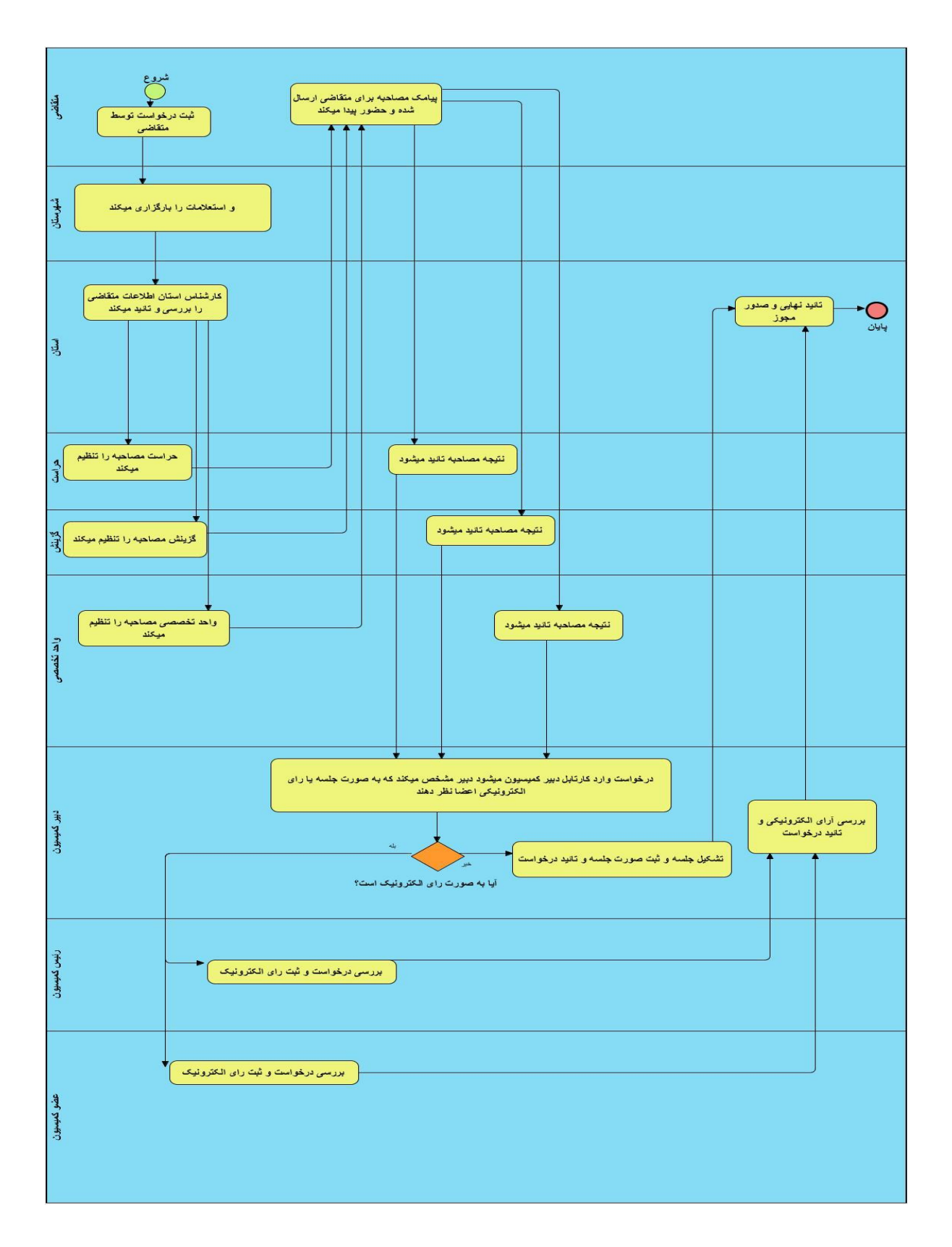

درخواست ثبت تقاضا براى صدورموافقت اصولى مراكز

## ۱. راهنمای ثبت درخواست کاربر

کاربر متقاضی با ورود به آدرس center.behzisti.net بر روی دکمه ثبت نام کلیک کرده و فرمی مانند شکل ۲ در صفحه ۲ مشاهده خواهد کرد.پس از تکمیل فرم بر روی دکمه ثبت نام کلیک کرده و در نهایت با نام کاربری (کدملی) و پسوردی که در هنگام ثبت نام انتخاب کرده وارد سامانه خواهد شد.

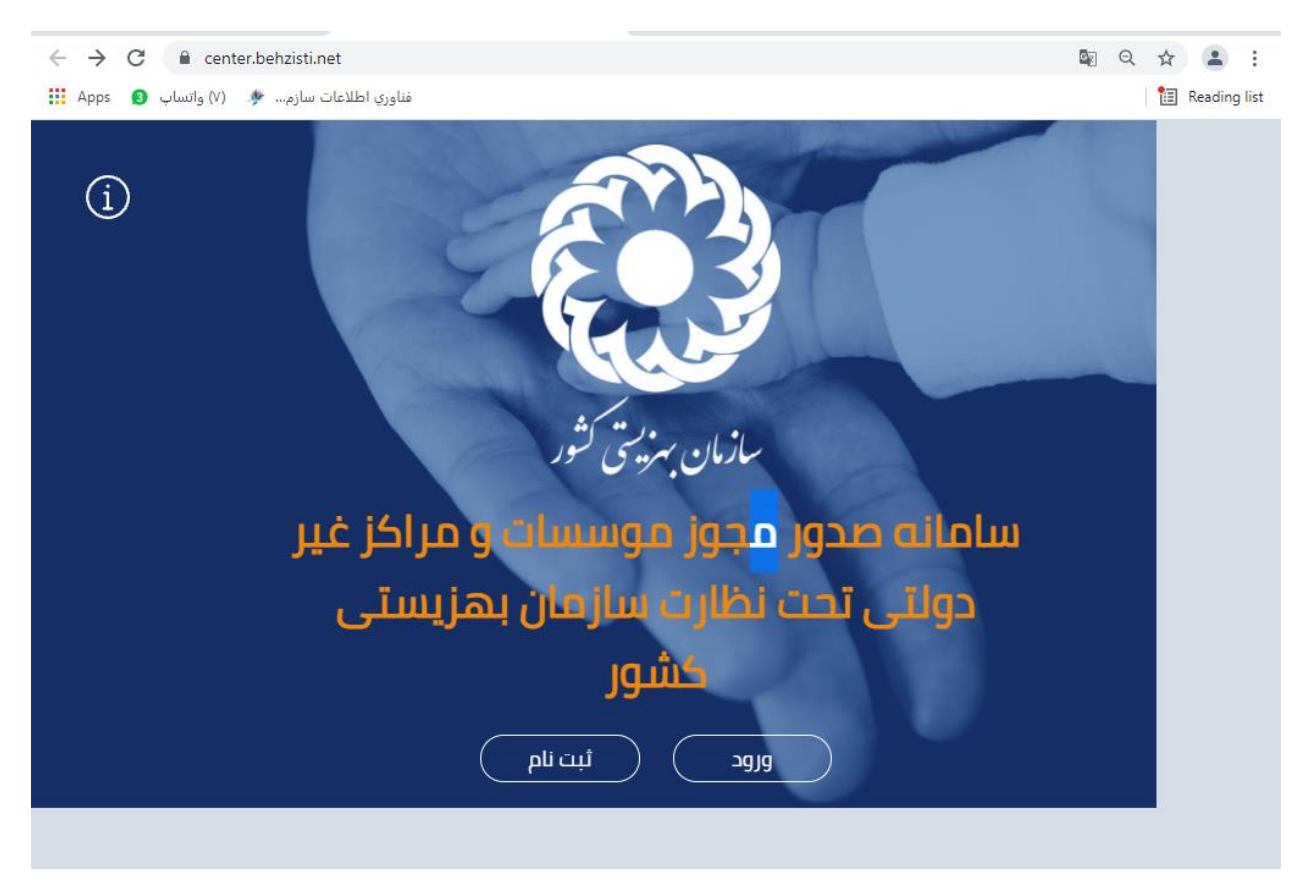

شکل ۱

در صورتی که قبلا در سامانه ثبت نام کرده اید با زدن دکمه ورود و وارد کردن نام کاربری و پسورد وارد سامانه

شويد.

| ······································ | wager genten mewager genten mewager                                                                                                    |   |
|----------------------------------------|----------------------------------------------------------------------------------------------------|---|
|                                        | ثبت نام در سامانه                                                                                                    | Î |
|                                        | 🔀 خدمتی خود را وارد خنید                                                                                                    |   |
|                                        | 😝 اناریخ ټوند خود را وارد ځنید                                                                                                    |   |
| <b>4)</b>                              | pli B                                                                                                    |   |
| 2                                      | الم خانوادگی                                                                                                    |   |
| <b>*</b>                               | 🔒 شماره موبایل خود را وارد کنید                                                                                                    |   |
|                                        | 🔺 کلمه عبور مورد نظر خود را وارد کلید                                                                                                    |   |
|                                        | 🔒 انخرار کلمه عبور، مورد نظر خود را وارد کنید                                                                                                    |   |
|                                        | 🔤 دریم خصوصی و شرایط و قوانین استفاده از سرویس های سایت سامانه بهزیستی را مطالعه<br>نموده و با کنیه موارد آن موافقم.                                                                                                    |   |
|                                        | قبلا لبت نام کرده اید؟ وارد شوید                                                                                                    |   |
|                                        | منفاضی گرامی لدفنا قبل از اندام لبت نام به نخان خیل توجه فرمایید.<br>- مساور الممار ها، المساهم ها و خلیه قولین مرتبط را ندفت مطالعه مرمایید<br>- سازمان هیچگونه اعهدی در قبل پرداخت برانه، کمک بانعکونی، پرونده مددجویان و یه بخش غیر دوبلنی<br>- ارمان قرار برای اند لابتیمه های لزم از قبل غدم سوییشینه، عدم اعتیاد ، دراست ، گرینش و درو محت زمان<br>بیش بینی شده درای صدور موز ریست.<br>- صدور مدور مراخ عربرخلی بر اسانی برانستی معاولت های لخصی سازمان و آمایش سرزمین اندام می<br>شود و منوط به تایید خمیسون مدیه « اسانی می باشد.<br>- مدور مونو مراخ عبرخلی بر اسانی برانستی معاولت های لخصی سازمان و آمایش سرزمین اندام می<br>- شود و مونو به تایید خمیسون ماده « اسانی می باشد.<br>- مدور مونو به تایید خمیسون ماده « اسانی می باشد. |   |

شکل ۲

## صدور مجوز موافقت اصولی:

پس ورود به سامانه از منوی سمت راست قسمت صدور مجوز مراکز – ثبت درخواست موافقت اصولی را کلیک کرده و فرم باز شده و اطلاعات خواسته شده را ثبت می نماید.

| $\leftarrow$ $\rightarrow$ C $($ center.behzisti.net/dashboard |                                                                            | G                                           | Q 🖻 🖈 🌲 🚳 🗄                                                                                                    |
|----------------------------------------------------------------|----------------------------------------------------------------------------|---------------------------------------------|----------------------------------------------------------------------------------------------------|
| 🗰 Apps 🔇 Behzisti.ir :: Main A 🔇 New Message!                  | S New Message! S New Message! S New Message!                               | age! 🔇 New Message! 🔇 New Message!          | » 🗄 Reading list                                                                                                    |
| 💧 🔹 حدیث عزتی خوش آمدید                                        | سات و مراکز غیر دولتی تحت نظارت سازمان بهزیستی کشور                        | سامانه صدور مجوز موس                        | الله من من من من من من من من من من من من من                                                                                                    |
| المثنى و تعویض پروانه موسسه<br>المثنی و تعویض پروانه           | تددید پروانه موسسه<br>تمدید پروانه                                         | مدور پروانه موسسه<br>حدور پروانه            | <ul> <li>۲۰۰۰ دانسورد</li> <li>مدور بروانه موسسات</li> <li>تمدید پروانه موسسات</li> <li>موسسات</li> <li>موسسات</li> <li>موسسات</li> </ul>         |
| تومِض مراكز<br>1 تمويض پروانه فماليت<br>                       | تمدید مراکز<br>تمدید پروانه فعالیت                                         | مدور مراکز<br>مدور پروانه فعالیت<br>        | ا مولی<br>امولی<br>ایست درخواست موافقت<br>ایست درخواست موافقت<br>ایست درخواست موافقت<br>مولقت امولی<br>ایست درخواست موافقت<br>ایست درخواست موافقت |
|                                                                | وضعيت آخرين درخواست                                                        | راهنمای سامانه و مستندات مربوط              | <ul> <li>اصولی صادر شده(غیر<br/>سیستمی)</li> <li>مدید مجوز مراکز</li> </ul>                                                                       |
|                                                                | <ul> <li>۱۴۹۰-۲</li> <li>۱۴۹۰-۲</li> <li>۱۴۹۰-۲</li> <li>۱۴۹۰-۴</li> </ul> | دستورالعمل مراکز و موسسات غیر دولتی<br>۱۹۹۵ | <ul> <li>مکاتبات</li> <li>مکاتبات</li> <li>پیام ها</li> </ul>                                                                                     |

|                    |                              |   |                           |           | درخواست صدور موافقت اصولى |
|--------------------|------------------------------|---|---------------------------|-----------|---------------------------|
|                    |                              |   |                           |           |                           |
|                    | *نوع فعاليت :                |   | ىمارە عنوان بند مادە ۲۶ : | <u>ش*</u> | 'شخص :                    |
| ~                  |                              | ~ |                           |           | حقيقى ~                   |
|                    |                              |   |                           |           |                           |
|                    |                              |   |                           |           | ت اطلاعات متقاضی          |
|                    |                              |   | *تاريخ تولد :             |           | *کد ملی :                 |
|                    |                              |   | تاريخ                     |           | ۰۴۴۰۱۳۸۸۶۸                |
|                    |                              |   |                           |           |                           |
|                    |                              |   |                           |           | اطلاعات استعلامى          |
| * شماره شناسنامه : | * تام پدر :                  |   | * نام خانوادگی :          |           | * نام :                   |
|                    |                              |   |                           |           |                           |
|                    |                              |   |                           |           | * حنسبت :                 |
|                    |                              |   |                           | ~         | انتخاب •                  |
|                    |                              |   |                           |           |                           |
| * تلقن ثابت:       | * شماره موبایل :             |   | * شهر محل تولد :          |           | * استان محل تولد :        |
|                    |                              | ~ | یک مورد انتخاب کنید       |           | یک مورد انتخاب کنید       |
|                    |                              |   |                           |           |                           |
|                    |                              |   | * مقطع تحصیلی :           |           | * ایمیل:                  |
|                    |                              | ~ | یک مورد انتخاب کنید       |           |                           |
|                    | * دانشگاه محل تحصيل :        |   | * رشته تحصیلی :           |           | * گروہ تحصیلی :           |
|                    | ے ہے۔<br>یک مورد انتخاب کنید | ~ | یک مورد انتخاب کنید       |           | سایر ۷                    |

با وارد کردن تاریخ تولد اطلاعات نام و نام خانوادگی ، نام پدر و… از ثبت احوال به طور خودکار فراخوانی می شود. در نهایت پس از وارد کردن سایر اطلاعات بر روی دکمه ذخیره اطلاعات کلیک نمایید. در مرحله دوم آپلود مستندات می بایست انجام گیرد همان طور که در توضیحات ابتدای صفحه مشاهده می کنید آپلود موارد قرمز رنگ اجباری و موارد سبز رنگ اختیاری ست.

| ← → C  a center.behzisti.net/license/center/find_step/t1638852807/1                                       | Er Q    | œ ☆   | * 🚳 E                             |
|----------------------------------------------------------------------------------------------------|---------|-------|-----------------------------------|
| 🗰 Apps 📀 Behzisti.ir :: Main A 📀 New Message! 📀 New Message! 📀 New Message! 📀 New Message! 📀 New Message! | essage! | **    | 🗉 Reading list                    |
| سامانه صدور مجوز موسسات و مراکز غیر دولتی تحت نظارت سازمان بهزیستی کشور 🛕 🔹 خض آسید                       |         | 💻 🖿   | م<br>مریز کر<br>سازمان بهزیستی کا |
| بواست صدور موافقت اصولی                                                                                   | لم درخ  |       | 🖌 داشبورد                         |
|                                                                                                    |         | ىات > | 🦰 صدور پروانه موسی                |
|                                                                                                    |         | سات   | مديد پروانه موس                   |
| مستندات                                                                                                   | ثبت     | <     | 🧲 صدور مجوز مراکز                 |
| توضيحات : به منظور ويرايش تصاوير دوباره بر روی بارگزاری کليک کرده و تصوير صحيح را انتخاب کنيد .           |         | ¢     | 🥊 تمدید مجوز مراکز                |
| لوضيحات : تماوير که با رنگ فرمز مشخص شده اند بايد بارگزاری شوند و تماوير با رنگ سيز به صورت اختياری.<br>ا |         | ¢     | 📃 مکاتیات                         |
|                                                                                                    |         | <     | 💟 پیام ها                         |
| آبلود تصویر روی کارت ملی :                                                                                |         | <     | 🔛 تعویض                           |
| التخاب فيل                                                                                                |         | ¢     | 🔛 المثنى                          |
| حداثتر حجم مجاز برای فایل ۴۳۵ می باشد.                                                                    |         |       |                                   |
|                                                                                                    |         |       |                                   |

| 🖌 داشبورد                 | 🎝 درخواست صدور موافقت اصولی    | 0                                                         |                                                 |                       |
|---------------------------|--------------------------------|-----------------------------------------------------------|-------------------------------------------------|-----------------------|
| 🇾 صدور پروانه موسسات 🤉    | Ð                              |                                                           |                                                 |                       |
| 📒 تمدید پروانه موسسات 🔹 📒 | چاپ                            |                                                           |                                                 |                       |
| 🗾 صدور مجوز مراکز 🔹       | پیش نمایش درخواست به شماره ۲۱۰ | t15845161                                                 |                                                 |                       |
| 📒 تمدید مجوز مراکز 🔹      |                                |                                                           |                                                 |                       |
| 📃 مکاتیات                 | شخص : حلوقی                    | نوع فعالیت : خانه تودتان و نوجوانان ( نگیداری و شر        | لبانه روزی کودگان بی سرپرست و خیابانی )         |                       |
| ییام ها 🛛 🗧               | تام موسسه : مرکز ۲             | شناسه ملی موسسه : ۶۵۷۶۹۸۷۹۰۰۰                             | شماره ثبت موسسه : ۲۸۸۹                          | سمت : مدیر عامل       |
| نها تعویض »               | نام : فاتره                    | نام خانوادگی : نیکوبنیاد                                  | نام يدر : تباسمني                               | شماره شناسنامه : «۴۳۵ |
| 🔛 المثنى 🗧                | کد ملی :                       | شماره موبایل 🕷 💶 ۲۰                                       | تلقن ثابت ومستعملات                             |                       |
|                           | ايميل: a.minoo@yehoo.com       | تاريخ تولد : ۲۰۵۰-۲۰۱۹                                    | مقطع تحصیلی : دکتری ه                           | ستيارى                |
|                           | گروه تحصیلی : عنوم بنیه        | رشته تحصیلی : آب و عواشتاسی                               | دانشگاه محل تحصیل: واحناباده                    |                       |
|                           | آدرس پستی مکانیات              |                                                           |                                                 |                       |
|                           | کد پسټی: ۴۵۵۵۴۵۶۵۶۶            | استان : فارس                                              | شهر : شیرار                                     |                       |
|                           | آدرس: تائذان                   |                                                           |                                                 |                       |
|                           |                                | ) اینجانب صحت اطلاعات ارسالی را تایید می کنم و در صورتی آ | ی که اطلاعات مغایر با واقعیت باشد مسئولیت آن به | عهده ایتجانب می باشد. |
|                           |                                |                                                           |                                                 |                       |
|                           |                                |                                                           | لبت نهایی اطلاعا                                | ع                     |

پس از آپلود مستندات دکمه ذخیره اطلاعات را زده و به مرحله آخر که پیش نمایش اطلاعات ثبت شده است را نمایش

| ی دهد. |
|--------|
|--------|

| $\leftrightarrow$ $\rightarrow$ C $$ center.behzist | ti.net/license/center/find_step/t163     | 38852807/2                                       |                                                           |                                              |        | 🗯 🙆 E                                                               |
|-----------------------------------------------------|------------------------------------------|--------------------------------------------------|-----------------------------------------------------------|----------------------------------------------|--------|---------------------------------------------------------------------|
| Apps 🚯 Behzisti.ir :: Main A                        | S New Message! S New Message             | ge! 🔇 New Message!                               | S New Message! S New                                      | Message! 🔇 New Message!                      | >>     | 🗄 Reading list                                                      |
|                                                     |                                          |                                                  |                                                           | وب<br>پیش نمایش درخواست به شماره t۱۶۳۸۸۵۲۸۰۷ | =      | م<br>میروزد<br>سازمان بهزیستی کل کذ                                 |
|                                                     |                                          | ی کودکان بی سرپرست و خیابانی )                   | نوع فعالیت : خانه کودکان و نوجوانان ( تگهداری و شبانه روز | شخص : حتوقی                                  |        |                                                                     |
|                                                     | ۱۱۲۳ سمت : مدیر عامل                     | شماره ثبت موسسه :                                | شناسه ملی موسسه : ۱۳۳۴۵۶۷۸۹۰                              | نام موسسه : تَست                             |        | 🖌 داشبورد                                                           |
| •:                                                  | شماره شناسنامه :                         | نام پدر :                                        | نام خانوادگی                                              | نام :                                        | ¢      | مدور پروانه موسسات<br>جدید پروانه موسسات                            |
|                                                     |                                          | تلقن ثابت:                                       | شماره موبایل :                                            | کد ملی                                       |        | 🗾 صدور مجوز مراکز                                                   |
|                                                     | مقطع تحصيلى : دكترى عمومي                |                                                  | تاریخ تولد : ۱۳۷۰eteel                                    | hadio est(§gmail.com : ایمیل:                | ن<br>ت | تبت درخواست موافقد<br>اصولی<br>لیست درخواست مواق                    |
|                                                     | ر: واحدایداغان                           | ، موا شناسی دیر دانشگاه محل تحصیل                | رشته تحصیلی : آب و موانداسی (اقیم شناسی) گرایش آب         | گروه تخصیلی : علمی کاربردی                   |        | اصولی نائمام<br>لیست درخواست های<br>مواققت اضولی                    |
|                                                     |                                          |                                                  |                                                           | آدرس پستی مکانیات                            | لىت    | <ul> <li>صدور پروانه فعالیت</li> <li>لیست بروانه های فعا</li> </ul> |
|                                                     |                                          | شهر : شیراز                                      | استان : فارس                                              | كد پستى: ۱۱۱۴۶۴۸۸۱۶                          | ci.    | ت ورد بر<br>لیست درخواست مواق<br>۱۰ اصولی صادر شده(غیر              |
|                                                     |                                          |                                                  |                                                           | آدرس: -                                      | ¢      | سیستمی)<br>و تمدید مجوز مراکز                                       |
|                                                     |                                          |                                                  |                                                           |                                              | ¢      | 📃 مکاتبات                                                           |
|                                                     | باشد مسئولیت آن به عهده اینجانب می باشد. | د می کنم و در صورتی که اطلاعات مغایر با واقعیت ا | 🛂 اینچانب صحت اطلاعات ارسالی را تایی                      |                                              | ¢      | 🗾 پيام ھا                                                           |
|                                                     |                                          |                                                  |                                                           |                                              | ¢      | 🔤 تعویض                                                             |
|                                                     |                                          |                                                  |                                                           |                                              | ¢      | 🔤 المثنى                                                            |
|                                                     | ئیت نهایی اطلاعات                        |                                                  |                                                           |                                              |        |                                                                     |
|                                                     |                                          |                                                  |                                                           |                                              |        |                                                                     |

تیک دکمه صحت اطلاعات در پایین صفحه را زده و بر روی ثبت نهایی اطلاعات کلیک نمایید.

پس از ثبت درخواست شما در لیست درخواست های موافقت اصولی نمایش داده می شود که در این مرحله می توانید آخرین وضعیت درخواست خود را مشاهده کنید.

| یوریزی<br>سریزی کی کشو                                      | ≡           |              | سامانه صدور مجو   | ېز موسسان | ب و مراکز غیر دول | تی تحت نظارت | ه سازمان به | هزیستی ا | کشور                      |          |       | ل 🕹 حديث              | نى خوش آمديد |
|-------------------------------------------------------------|-------------|--------------|-------------------|-----------|-------------------|--------------|-------------|----------|---------------------------|----------|-------|-----------------------|--------------|
| 🖌 داشبورد                                                   |             | 🗎 لیست درخ   | واست های مراکز    |           |                   |              |             |          |                           |          |       |                       |              |
| صدور پروانه موسسات                                          | ¢           |              |                   |           | نمايش همه         | نمایش آخرین  | جستجو       |          |                           |          |       |                       |              |
| صدور مجوز مراکز                                             | č           |              |                   |           |                   |              |             |          |                           |          |       |                       |              |
| مدید مجوز مراکز                                             | ¢           |              |                   |           |                   |              |             |          |                           |          |       | جستجو: ۲۱۶۳۸۸۵۲۸۰۷    | lk***d/*     |
|                                                             |             | - A.L. IN 21 | کد پیگیری درخواست | نام       | 🌐 نام خانوادگی    | ↓↑ کدملی     | استان       | شهر      | نوع فعاليت                | نام مرکز | شخص   | مرحله                 | عمليات       |
| مكاتبات                                                     | <           | • تاريخ بېت  |                   |           |                   |              |             |          | خانه کودکان               |          |       |                       |              |
| 📕 مکاتبات<br>پیام ها                                        | k<br>K      | ب تاريخ نيت  |                   |           |                   |              |             |          | A diamate                 |          |       |                       |              |
| <ul> <li>مکاتبات</li> <li>یبام ها</li> <li>تعویض</li> </ul> | к<br>к<br>к | ۱۴۰۰۰۹-۱۶    | 1591              |           |                   |              | . 16        | 4.5      | و نوجوانان (<br>نگهداری و |          | 8. F. | بررسی درخواست_کارشناس |              |